## Wifi Password Instructions

- 1. Open web browser
- 2. Enter IP address {enter WAP IP Address from OVRC here} in the address bar
- 3. It will then prompt you to enter an admin username and password. If you change this username and password it will keep us from being able to troubleshoot remotely unless given the new username and password prior to troubleshooting.
  - a. Username iwiredtech
  - b. Password !W!red16573 (This is case sensitive)
- 4. After entering the Admin username and password you will see the following screen. Please follow the directions in the pictures.

| SYSTEM STATUS                                                                                                    |                                                                                                    |                                                                                                    |                   |                                             |  |
|----------------------------------------------------------------------------------------------------|----------------------------------------------------------------------------------------------------|----------------------------------------------------------------------------------------------------|-------------------|---------------------------------------------|--|
|                                                                                                    |                                                                                                    |                                                                                                    |                   |                                             |  |
| System Information                                                                                                    |                                                                                                    |                                                                                                    |                   |                                             |  |
| System Name                                                                                                    | AN-700-AP-LAC                                                                                                    |                                                                                                    |                   |                                             |  |
| Service Tag                                                                                                    | ST192037140W842C                                                                                                    |                                                                                                    |                   |                                             |  |
| Firmware Version                                                                                                    | 1.1.02                                                                                                    |                                                                                                    |                   |                                             |  |
| Management VLAN ID                                                                                                    | Untagged                                                                                                    |                                                                                                    |                   |                                             |  |
| Wireless Information                                                                                                    |                                                                                                    |                                                                                                    |                   |                                             |  |
|                                                                                                    | 2.4GHz                                                                                                    |                                                                                                    | 5GHz              |                                             |  |
| MAC Address                                                                                                    | D4/6A/91/AD/6C/62                                                                                                    |                                                                                                    | D4:6A:91:AD:60:63 |                                             |  |
| Number of Networks                                                                                                    | 0 2                                                                                                    |                                                                                                    | 2                 |                                             |  |
| Number of Connected Clients                                                                                                    | 5                                                                                                    |                                                                                                    | 0                 |                                             |  |
| Operation Mode                                                                                                    | Access Point                                                                                                    |                                                                                                    | Access Point      |                                             |  |
| тх                                                                                                    | 1467258752 Bytes                                                                                                    |                                                                                                    | 3665 Bytes        |                                             |  |
| RX                                                                                                    | 148958576 Bytes                                                                                                    |                                                                                                    | 484 Bytes         |                                             |  |
|                                                                                                    |                                                                                                    |                                                                                                    |                   | 192 168 1 18                                |  |
| Speed                                                                                                    | 1Gbps                                                                                                    | IP Address                                                                                                    |                   | 1                                           |  |
| Speed<br>Duplex                                                                                                    | 1Gbps<br>Ful                                                                                                    | IP Address<br>Subnet Maak                                                                                     |                   | 255.255.255.0                               |  |
| Speed Duplex MAC Address                                                                                                    | 10bps<br>Ful<br>D4:54:51:4D:50:61                                                                                                    | IP Address<br>Subnet Maak<br>Dafault Gateway                                                                  |                   | 255.255.0<br>192.168.1.1                    |  |
| Duplex<br>MAC.Address<br>TX                                                                                                    | 106pp<br>Ful<br>D+58/51/4D/50/51<br>154/20032 6ytes                                                                                                    | IP Address<br>Subnet Maak<br>Dafault Gateway<br>Primary DNS                                                   |                   | 255 255 255 0<br>192 168 1 1<br>192 168 1.1 |  |
| LAN Information<br>Speed<br>Duplex<br>MAC Address<br>TX<br>HX                                                                                                    | 106pp<br>Ful<br>DielsASHAD SC/61<br>(1920023 Bytes<br>194096912 Bytes                                                                                                    | IP Address<br>Subnet Mask<br>Default Gatoway<br>Primary DNS<br>Secondary DNS                                  |                   | 255 255 255 0<br>192 168 1 1<br>192 168 1.1 |  |
| LAN Information Speed Duplax MAC Address TX HX System Log                                                                                                    | 10kpc<br>Ful<br>De5Ach1A05Cc61<br>19420032 Bytes<br>194908912 Bytes                                                                                                    | # Address     Subnet Mask     Default Gateway     Primary DNS     Secondary DNS                               |                   | 255.255.255.0<br>100-168.1.1<br>102.168.1.1 |  |
| LAN Information Speed Duplex MAC. Address MAC. Address KX KX System Log Ifter 17 %51413 / 47778 User Ifter 27 %51413 / 4778 User Ifter 27 %51413 / 4778 User Ifter 27 %5143 / 4778 User Ifter 27 %5143 / 4778 User Ifter 27 %5143 / 4778 User Ifter 27 %5143 / 4778 User Ifter 27 %5143 / 4778 User Ifter 27 %5143 / 4778 User Ifter 27 %5143 / 4778 User Ifter 27 %5143 / 4778 User Ifter 27 %5143 / 4778 | 10000<br>[74]<br>De6AG1XD16C61<br>(142003289Ms<br>T340008289Ms<br>T340008289Ms<br>Isanocal Noce Added (NC = 5)<br>iofu Nucleight adds (NC = 5)<br>iofu Nucleight adds (NC = 5)<br>iofu Nucleight adds (NC = 5)<br>iofu Nucleight adds (NC = 5)<br>iofu Nucleight adds (NC = 5)<br>iofu Nucleight adds (NC = 5)<br>iofu Nucleight adds (NC = 5)<br>iofu Nucleight adds (NC = 5)<br>iofu Nucleight adds (NC = 5)<br>iofu Nucleight adds (NC = 5)<br>iofu Nucleight (NC = 5)<br>iofu Nucleight (N | Bradiess     Subnet Wask     Datail Gataway     Primary DNS     Secondary DNS  bosid  cad cad cad cad cad cad |                   | 255.255.0<br>102 1681.1<br>102 168.1.1      |  |

*araknis* 

STATUS
 SYNTEM
 WIRELESS INTERFACE
 STITM
 WIRELESS INTERFACE
 SYNTEM
 LAN
 WIRELESS
 SECURIY
 SECURIY
 SECURIY
 SECURIY
 SECURIY
 MAINTENANCE
 PING
 TRACEROUTE
 PILE MANGEMENT
 RESTART
 LOG OUT
 ADVANCED
 ADVANCED

|                                                                                                    |                                                                                                    |                                                                                                    |                                                                                                    | Conv.                                                        |                                                        |         |
|----------------------------------------------------------------------------------------------------|----------------------------------------------------------------------------------------------------|----------------------------------------------------------------------------------------------------|----------------------------------------------------------------------------------------------------|--------------------------------------------------------------|--------------------------------------------------------|---------|
|                                                                                                    |                                                                                                    | 2.4GHz                                                                                                    |                                                                                                    | 5GHz                                                         |                                                        |         |
| able Inter                                                                                             | rface                                                                                                    | ⊮ Yes                                                                                                    |                                                                                                    | Yes                                                          |                                                        |         |
| veration N                                                                                             | tode                                                                                                    | Access Point                                                                                                    |                                                                                                    | Access Point •                                               |                                                        |         |
| Ireless Mo                                                                                             | bae at                                                                                                    | SIZ TI B/G/N                                                                                                    |                                                                                                    | 802 11 AC/N                                                  |                                                        |         |
| annel Ba                                                                                               | name                                                                                                    | Auto                                                                                                    |                                                                                                    | Auto *                                                       |                                                        |         |
| stension (                                                                                             | Thannel                                                                                                    | 20 Minz •                                                                                                    |                                                                                                    | oo wriz(AC Only) •                                           |                                                        |         |
|                                                                                                    |                                                                                                    | of other comments                                                                                                    |                                                                                                    |                                                              |                                                        |         |
| ilization                                                                                              | of SSID                                                                                                    |                                                                                                    |                                                                                                    |                                                              |                                                        |         |
|                                                                                                    |                                                                                                    | 2.4GHz                                                                                                    |                                                                                                    | 5GHz                                                         |                                                        |         |
| SID's Used                                                                                             | 3                                                                                                    | 3                                                                                                    |                                                                                                    | 3                                                            |                                                        |         |
| SID's Avail                                                                                            | lable<br>tings                                                                                                    | 5                                                                                                    |                                                                                                    | 5                                                            |                                                        | _       |
| obal Sett<br>and Steeri<br>ast Roamin                                                                  | tings<br>ng                                                                                                    | S S S S S S S S S S S S S S S S S S S                                                                                                    | d in receiver more                                                                                                    | 5                                                            |                                                        |         |
| obal Sett<br>obal Sett<br>and Steeri<br>ast Roamin                                                     | abbie<br>ng                                                                                                    | 5<br>NOTE first filering a nativation<br>NOTE first filering a nativation<br>NOTE first filering a nativappent<br>CELek on t                                                                                                    | al mainsair mos.<br>d an Reindo Truse as the reparter<br>eccurity mode. It will have a drop down box, St                                                   | 5<br>Hect WPA2-PSK                                           |                                                        |         |
| SID's Avail<br>obal Sett<br>and Steeri<br>ist Roamin<br>reless N<br>nable                              | ng                                                                                                    | 5<br>VIETE Back Back Back Back Back<br>VIETE Fair Rearing in set autors<br>VIETE Fair Rearing in set autors<br>Click on:<br>V Interface                                                                                                    | al hyperan here.<br>I the best root in use in the speaker .<br>eccurity mode. It will have a drop down box, Se                                             | 5<br>Hect WPA2-PSK                                           | Client fuolation                                       | Detet   |
| SID's Avail<br>obal Sett<br>and Steeri<br>ast Roamin<br>reless N<br>table                              | ng etworks Mane (SSD) arabia_nistal                                                                                                    | 5<br>0 1000<br>1000 Link law lawny a vis user<br>0 000 Click for lawning a vis user<br>Click on<br>0 Interface<br>0 Boh •                                                                                                    | d Interest Hole<br>of on the table in use as the research<br>eccurity mode. It will have a drop down box, Se<br>County Mode                                | 5<br>Hect WPA2 PSK                                           | Citent Notation                                        | Deter   |
| SID's Avail<br>obal Sett<br>and Steeri<br>ast Roamin<br>reless N<br>hable<br>] Yes<br>? Yes            | ng sekorks Name (SRD) Name (SRD) Naractasis                                                                                                    | 5                                                                                                    | d = means more<br>d on the mark in use as the research<br>eccurity mode, it will have a drop down box, Se<br>Contry Mode<br>UPPA2-PSK                      | S<br>Het WPAJ-PSK<br>Broadcast \$300<br>V Yes                | Client Notation     Enable     Enable                  | Q Detes |
| SID's Avail<br>obal Setti<br>and Steeri<br>ast Roamin<br>reless N<br>hable<br>  Yes<br>y Yes<br>  Yes  | etworks  arakon, initial  brackaste brackste brackste bra | 5 Citizen and second and second a | d in measure made.<br>d in the notion is as it the repeater<br>excuritly mode. It will have a drop down box, Se<br>recuritly Mode<br>UPPA2-PSK<br>WPA2-PSK | 5 Hect WPA2-PSK Broadcast \$50 Ø Yes V 198 Ø Yes Ø Yes Ø Yes | Ctent Rotation Enable Enable Enable Enable Enable      | C Delet |
| SID's Avail<br>obal Sett<br>and Steeri<br>ast Roamin<br>ireless N<br>nable<br>Yes<br>Yes<br>Yes<br>Yes | Name (SKD) And Castle And Castle  | 5                                                                                                    | d in recent mate.<br>and the table in use as the repear.<br>excurity mode. It will have a drop down box, so<br>Fecunity Mode<br>VPA2-PSK •<br>VPA2-PSK •   | 5 Hect WPA2-PSK                                              | Clent lacktion<br>Enable<br>Enable<br>Enable<br>Enable | O Delet |

## araknis

| STATUS             |
|--------------------|
| SYSTEM             |
| WIRELESS INTERFACE |
| SETTINGS           |
| SYSTEM             |
| LAN                |
| + WIRELESS         |
| SECURITY           |
| SCHEDULE           |
| MAINTENANCE        |
| PING               |
| TRACEROUTE         |
| FILE MANAGEMENT    |
| RESTART            |
| LOG OUT            |
| ADVANCED           |
|                    |

Apply Changes: 0

Guest Network

|             |                 |                                    |                      | CLOUD SERVER: Connected | ) System Time: 2020-03-27 09:45:45 | System Uptime: 23.0 |
|-------------|-----------------|------------------------------------|----------------------|-------------------------|------------------------------------|---------------------|
| ELESS       | SETTINGS        |                                    |                      |                         |                                    |                     |
|             |                 |                                    |                      |                         |                                    |                     |
| no setti    | ings            | 24GHz                              |                      | SGHz                    |                                    |                     |
| ble inter   | face            | ₹ Yes                              |                      | Yes                     |                                    |                     |
| aration N   | fode            | Access Point                       |                      | Access Point V          |                                    |                     |
| eless Mc    | de              | 802.11 B/G/N                       |                      | 802 11 AC/N *           |                                    |                     |
| erating C   | hannel          | Q Auto •                           |                      | Auto 🔻                  |                                    |                     |
| nnel Ba     | ndwidth         | 9 20 MHz •                         |                      | 80 MHz(AC Only) *       |                                    |                     |
| tension C   | Channel         | Upper Channel                      |                      |                         |                                    |                     |
|             |                 |                                    |                      |                         |                                    |                     |
| ization     | of SSID         |                                    |                      |                         |                                    |                     |
|             |                 | 2.4GHz                             |                      | 5GHz                    |                                    |                     |
| SID's Used  | 1               | 3                                  |                      | 3                       |                                    |                     |
| SID's Avail | lable           | 5                                  |                      | 5                       |                                    |                     |
| obal Sett   | tings           |                                    |                      |                         |                                    |                     |
|             |                 | OF OF                              |                      |                         |                                    |                     |
| NO 266411   | ng              | NOTE: Band Steering is not ausport | ed in repeater mode. |                         |                                    |                     |
| st Roamin   | ng              | 0 017                              |                      |                         |                                    |                     |
|             |                 | NOTE: Past Hearing is not support  | Select WPA2-PSK      |                         |                                    |                     |
| reless N    | etworks         |                                    | 1                    |                         |                                    |                     |
| able        | Name (SSID)     | 10 Interface                       | Security Mode        | Broadcast SSID          | Client Isolation                   | Delete              |
| Yes         | araknis_initial | Both *                             | Ope                  | V Yes                   | Enable                             |                     |
| Yes         | hardcastle      | 2.4GHz *                           | WPA-PSK ·            | 🖌 Yes                   | Enable                             | <b>a</b>            |
| Yes         | hardcastle-5G   | 5GHz •                             | WPA2-PSK             | Yes                     | Enable                             | 俞                   |
| Yes         | PhantomNomad 24 | 2 4GHz ¥                           | WPA2                 | ✓ Yes                   | Enable                             | <u></u>             |
| 10000 A     |                 | 2.1012                             | WPA Mixed            | 1000                    |                                    |                     |
|             |                 |                                    | LUNDED DOW           | Line Man                | Enable                             | 107                 |

| Nor        |                                                                                                    | 2.4GUz                                                                                                    | SOUR                       |                                                          |       |
|------------|----------------------------------------------------------------------------------------------------|----------------------------------------------------------------------------------------------------|----------------------------|----------------------------------------------------------|-------|
| NGS        | Enable Interface                                                                                                    | a Vec                                                                                                    | U Vac                      |                                                          |       |
| и          | Operation Mode                                                                                                    | 🛇 Wireless Edit - Google Chrome                                                                                                    | - 🗆 🗙 oint 🗸               |                                                          |       |
| ESS        | Wireless Mode                                                                                                    | O Not secure   webconnect.ovrc.com:19391/cgi-bin/luci/:stok=7ab7cc569e1d48dbbab8c52ac5                                                                                                    | 9abb1ef/html/wireless_edit |                                                          |       |
| TY         | Operating Channel                                                                                                    |                                                                                                    |                            |                                                          |       |
| ILE        | Channel Bandwidth                                                                                                    | Wireless Security                                                                                                    | C Only) •                  |                                                          |       |
| ENANCE     | Extension Channel                                                                                                    | Name (SSID) "handcastle"                                                                                                    |                            |                                                          |       |
| OUTE       | -                                                                                                    | Security Mode WPA2-PSK *                                                                                                    |                            |                                                          |       |
| NAGEMENT   | Utilization of SSID                                                                                                    | Encryption 0 AES                                                                                                    |                            |                                                          |       |
|            | SSID's Used                                                                                                    | Passphrase 0                                                                                                    | >                          |                                                          |       |
| ICED       | SSID's Available                                                                                                    |                                                                                                    |                            |                                                          |       |
| Changes: 0 | Global Settings                                                                                                    | Group Key Update Interval  Group Key Update Interval  After you select WPA2-PSK from the drop down box this screen will appe                                                                                     | Save Cancel                |                                                          |       |
| Changes: 0 | Global Settings<br>Band Steering<br>Fast Roaming                                                                                                | After you select WPA2.PSK from the drop down box this screen will app<br>preferred password. It must be at least 8 characters. After you enter the<br>save.<br>You MUST do this for every SSID you have active.  | Seve Concel                |                                                          |       |
| Changes: 0 | Global Settings<br>Band Steering<br>Fast Roaming<br>Wireless Networks<br>Enable Name (\$500)                                                    | After you select WPA2-PSK from the drop down box this screen will app<br>preferred password. It must be at loast 8 characters. After you enter the<br>save.<br>You MUST do this for every SSID you have active.  | Sve Cence                  | Ctent Isolation                                          | Det   |
| Changes: 0 | Clobal Settings Band Steering Fast Roaming Wireless Networks Enable Name (SSD) Yes arshing_hital                                                | After you select WPA2-PSK from the drop down box this screen will app<br>preferred password. It must be at least it characters. After you enter the<br>save.<br>You MUST do this for every SSID you have active. | Swe) Crincol               | Client isolation                                         | Q Del |
| Changes: 0 | Clobal Settings Band Steering Fast Roaming Wireless Networks Enable Aname (\$30) Vs hardcaste Vs hardcaste                                      | After you select WPA2-PSK from the drop down box this screen will app<br>preferred password. It must be at least 8 characters. After you enter the<br>save.<br>You MUST do this for every SSID you have active.  | ESTER CAILED               | Client Isolation                                         | O Dek |
| Changes: 0 | Clobal Settings Band Steering Fast Reaming Wireless Networks Enable Kane (SSC) Yes araknik_olidal Yes hardcash-6 Yes hardcash-6 Yes             | After you select WPA2-PSK from the drop down box this screen will app<br>preferred password. It must be at least 8 characters. After you enter the<br>save.<br>You MUST do this for every SSID you have active.  | Save Cancel                | Clent Isolation<br>Enable<br>Enable<br>Enable            | 0 Det |
| Changes: 0 | Clobal Settings Band Steering Fast Reaming Wireless Networks Exable Name (SSD) Yes araknis johlal Yes hardcaste Yes hardcaste Yes PharbmNomd 24 | After you select WPA2-PSK from the drop down box this screen will app<br>preferred password. It must be at loast 8 characters. After you enter the<br>your MUST do this for every SSID you have active.          | Sor: Cancal                | Client Isolation<br>Enable<br>Enable<br>Enable<br>Enable | Q Det |

|                                                                                                    |                                                                                                    | 2.4642                                                                                                    |                                                                                                    | SCH1                                                                                             |                                                                           |        |
|----------------------------------------------------------------------------------------------------|----------------------------------------------------------------------------------------------------|----------------------------------------------------------------------------------------------------|----------------------------------------------------------------------------------------------------|--------------------------------------------------------------------------------------------------|---------------------------------------------------------------------------|--------|
| Enable                                                                                                    | lerface                                                                                                    | ¥ Yes                                                                                                    |                                                                                                    | Ves                                                                                              |                                                                           |        |
| Operatio                                                                                                    | n Mode                                                                                                    | Access Point                                                                                                    |                                                                                                    | Access Point *                                                                                   |                                                                           |        |
| Wireless                                                                                                    | Mode                                                                                                    | 802.11 B/G/N •                                                                                                    |                                                                                                    | 802.11 AC/N •                                                                                    |                                                                           |        |
| Operatin                                                                                                    | g Channel                                                                                                    | Auto                                                                                                    |                                                                                                    | Auto                                                                                             |                                                                           |        |
| Channel                                                                                                    | Bandwidth                                                                                                    | ❷ 20 MHz ▼                                                                                                    |                                                                                                    | 80 MHz(AC Only) *                                                                                |                                                                           |        |
| Extensio                                                                                                    | n Channel                                                                                                    | Upper Channel •                                                                                                    |                                                                                                    |                                                                                                  |                                                                           |        |
| Utilizati                                                                                                    | n of SSID                                                                                                    |                                                                                                    |                                                                                                    |                                                                                                  |                                                                           |        |
| ounzau                                                                                                    |                                                                                                    | 2.4GHz                                                                                                    |                                                                                                    | 5GHz                                                                                             |                                                                           |        |
|                                                                                                    |                                                                                                    |                                                                                                    |                                                                                                    |                                                                                                  |                                                                           |        |
| SSID's U                                                                                                    | sed                                                                                                    | 3                                                                                                    |                                                                                                    | 3                                                                                                |                                                                           |        |
| S SID's U<br>S SID's A                                                                                                    | sed<br>vailable                                                                                                    | 3<br>5                                                                                                    |                                                                                                    | 3<br>5                                                                                           |                                                                           |        |
| SSID's U<br>SSID's A<br>Global S                                                                                                    | sed<br>vallable<br>ettings                                                                                                    | 3<br>5                                                                                                    |                                                                                                    | 3<br>5                                                                                           |                                                                           |        |
| SSID's U<br>SSID's A<br>Global S<br>Band Sb                                                                                                    | sed<br>valable<br>ettings<br>erring                                                                                                    | 3<br>5<br>1021E End Sweng a hit support                                                                                                    | kî meşekkiringik                                                                                                    | 3<br>5                                                                                           |                                                                           |        |
| SSID's U<br>SSID's A<br>Global S<br>Band Sb<br>Fast Roo                                                                                                    | sed<br>valable<br>ettings<br>enting<br>ming                                                                                                    | 0<br>1<br>1<br>1<br>1<br>1<br>1<br>1<br>1<br>1<br>1<br>1<br>1<br>1                                                                                                    | el ingener mus                                                                                                    | 3<br>5                                                                                           |                                                                           |        |
| SSID's U<br>SSID's A<br>Global S<br>Band Sb<br>Fast Rod                                                                                                    | sed<br>ettings<br>enting<br>nining<br>Networks                                                                                                    | S     S     Corr Deal Rearing a first Assert     O     Corr Deal Rearing a rule Assert     NOTE: Fast Rearing a rule Assert                                                                                                    | et in navaen model.<br>I din he nade in lake as he ngeater:                                                                                                    | 3<br>5                                                                                           |                                                                           |        |
| SSID's U<br>SSID's A<br>Global S<br>Band St<br>Fast Rod<br>Wireles:<br>Enable                                                                                                    | sed salable ering ering  | 3<br>5<br>vote be the reg is of eacer<br>to the other reg is of eacer<br>to the other reg is not eacer<br>to the other reg is not eacer                                                                                                    | o in women input                                                                                                    | )<br>5<br>Broadcast SSD                                                                          | Client lucition                                                           | Dete   |
| SSID's U<br>SSID's A<br>Global S<br>Band Sb<br>Fast Roi<br>Wireles:<br>Enable                                                                                                    | sed<br>eetings<br>ming<br>Networks<br>Kame (SSID)<br>(crasho_pitial                                                                                                    | 3<br>5<br>NOT Even Deveng a na kasen<br>0 Torre Fael Reaming a na kasen<br>10 Rome - Sael Reaming a na kasen                                                                                                    | of it happens topols.                                                                                                    | 3<br>5                                                                                           | Clent lockton     Easte                                                   | C Dete |
| SSID's U<br>SSID's U<br>SSID's A<br>Band St<br>Fast Rod<br>Wireless<br>Enable<br>Yes<br>Vise                                                                                                    | ved asladio asting s asting s  | 3<br>5<br>10 10 10 10 10 10 10 10 10 10 10 10 10 1                                                                                                    | er of de adde in verse<br>Security Mode<br>Com<br>VPU2-PSK<br>V                                                                                                    | 3<br>5<br>8rostcast SSD<br>2 Visi<br>4 Visi                                                      | Clent location                                                            | © Det  |
| SSID's U<br>SSID's U<br>Global S<br>Band Sto<br>Fast Roi<br>Wireless<br>Enable<br>Yes<br>Yes<br>Yes                                                                                                    | Networks Networks Net | 3<br>5<br>HOLE Bind Deering in the August<br>Control Fair Rearing in the August<br>Forth Fair Rearing in the August<br>Control Fair Rearing in the August<br>Control Fair Rear | et in reaction model<br>of the model in use at the repeater<br>Copies<br>VPA2-PSK •<br>VPPA2-PSK •                                                                                                    | 3<br>5<br>Broadcast SBD<br>& Yes<br>Ves<br>We<br>We<br>We                                        | Client location<br>Enable<br>Enable                                       | © Det  |
| SSID's U<br>SSID's A<br>Global 3<br>Band Sb<br>Fast Rod<br>Wireles:<br>Enable<br>Past Rod<br>Vireles:<br>Past Rod<br>Vireles:<br>Vireles:<br>Virele | ed<br>ettings<br>ettings<br>ettings<br>.Networks<br>Mame (550)<br>arakeis_jolital<br>hardcasle<br>hardcasle 50<br>Phantom Komad_24                                                                                                    | 3<br>5<br>• • • • • • • • • • • • • • • • • • •                                                                                                     | e if inserver tradit<br>of the number to be as the number<br>of the number to be as the number<br>of the number of the number<br>of the number of the number of the number<br>of the number of the number of the number of the number<br>of the number of the number of the numb | 3<br>5<br>9<br>9<br>9<br>9<br>9<br>9<br>9<br>9<br>9<br>9<br>9<br>9<br>9<br>9<br>9<br>9<br>9<br>9 | Client losition Client losition Enable Enable Enable Enable Enable Enable | Deli   |